## How to Administer an Assessment Using Both iRespond and CTLS

Teachers who have both virtual and face-to-face students may need to utilize remotes and computers/tablets to complete formative and summative assessments. These directions explain how to get started with administering an assessment using iRespond in conjunction with the CTLS online student testing portal.

Note: When administering assessments to all students in a class, it is important that teachers <u>administer the same</u> <u>assessment to both face-to-face and remote students.</u> This ensures that data is all tied to the same Test, and when the data is imported into the Synergy gradebook, scores doesn't import as 2 different "assignments" due to 2 different test being given and making it appear that some students didn't take the assessment.

## Step 1: Start Assessment in iRespond

Note: Assessments that contain TEIs (technology enhanced items) will not appear on the teacher's iRespond dashboard.

1. To start the assessment for students in your face-to-face classroom in iRespond, double click the **iRespond icon**.

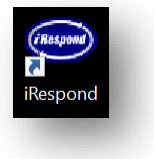

 Enter your username and password. Username: Teacher's Badge ID Password: teacher Click Login.

|            |  | _ |
|------------|--|---|
| Password : |  |   |
| Password.  |  |   |

3. Set up the testing session in iRespond by selecting each item in sequential order from left to right across the top of the screen, and finally in the bottom left corner. <u>It is important that</u> <u>teachers administer the same assessment to both face-to-face and remote students.</u>

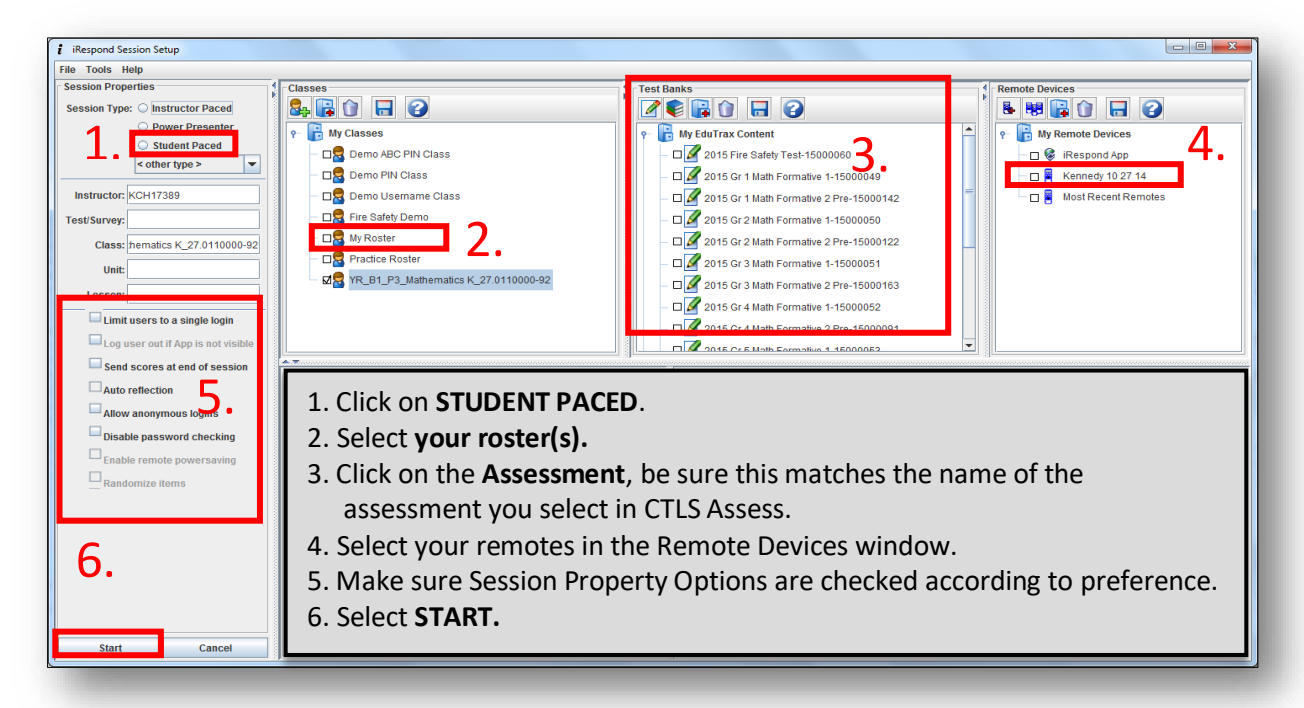

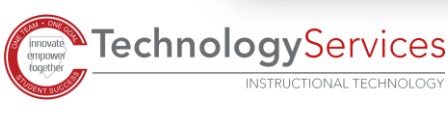

©2020

**TechnologyServices** 

2 10-5-20

- to CTLS and select Test manager from the Assessments drop-down menu.
- 1. To enable the same test in CTLS for students using computers/tablets face-to-face or remote, navigate

Step 2: Enable Assessment in CTLS Assess

7. Once a session is complete, the teacher can save the session and logout as usual. Refer to the iRespond Remotes Teacher's Guide in the for more detailed information.

Note: It is important that you enable the same assessment you started in iRespond.

## she successfully logs in. Note: PIN is the student's CCSD ID number.

4. The Finding Base Unit dialog box will appear. Make sure

base unit. When the **chains connect**, click

the **NEXT** button.

6. Once all students are logged into their remotes, click **Finish** to begin the testing session.

5. The Locating Users dialog box will appear. Instruct

students to log into their remotes. Students will

and enter the PIN followed by SEND. A blue i will

appear to the left of each student's name as he or

press the power button on their remote,

you have plugged your iRespond Base Unit into the side USB port of your laptop. Press the power button on the Locating Users Waiting for Users instruct Users to log Users/Re

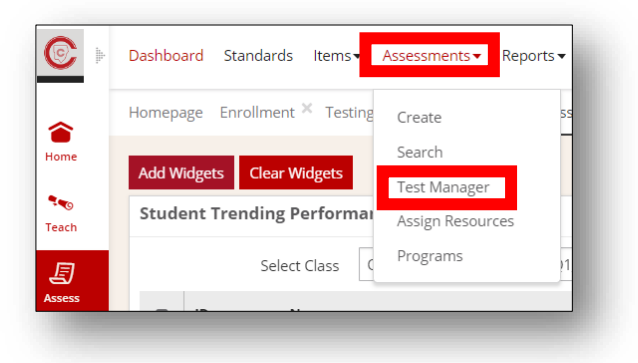

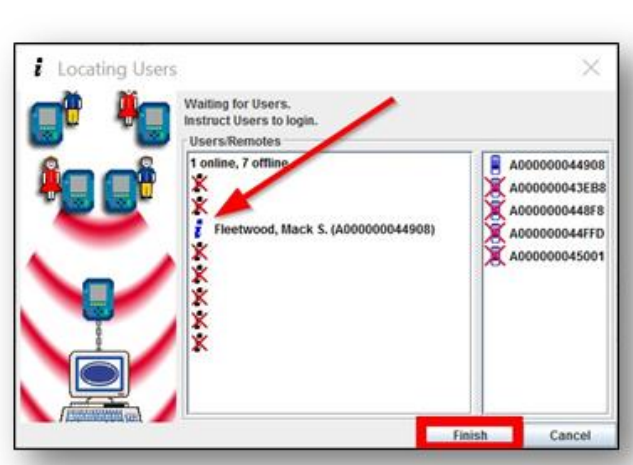

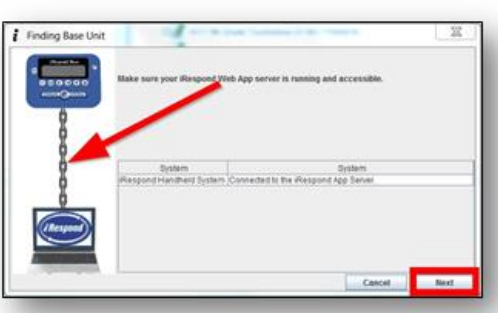

2. You can use 1 or more filters to locate the assessment you wish to administer. *It is important that teachers administer the same assessment to both face-to-face and remote students. Be mindful to select the same test in CTLS as you selected in iRespond.* 

| Test Manager                      |              |           |       |         |              |                     |
|-----------------------------------|--------------|-----------|-------|---------|--------------|---------------------|
| Assessment                        | Content Bank | Test Type | Grade | Subject | Content Area | Search              |
| All Assessments 🔹                 | ~            | *         | *     | ~       | ·            | 2 Character Minimum |
| Active Administration Window Only |              |           |       |         |              |                     |
|                                   |              |           |       |         |              |                     |

3. Click on the **proctor icon i** to the right of the desired assessment.

| Туре      |                      |
|-----------|----------------------|
| Formative | 🖶 🗉 🐴 🖂 🖸            |
| Review    | <mark>8 ⊞ #</mark> ⊫ |
| Common    | 🖶 🖬 📇 🖷 💆            |
| Common    | a 🖬 📇 🖻              |

4. Enable the assessment for the individual students who will be using computers/tablets to take the assessment. Only students who have been enabled in CTLS Assess will see the assessment in their CTLS Student Portal.

| Proctor                 |   | < /i> 134113313170920: TP-LowerCaseLetters |                            |                          |                                                  |
|-------------------------|---|--------------------------------------------|----------------------------|--------------------------|--------------------------------------------------|
| School                  |   | All 50 Not Enabled 50 Not St               | arted <b>0</b> In Progress | 0 Locked 0 Paused 0 Wait | ting <b>0</b> Scoring <b>0</b> Finished <b>0</b> |
| Training School         | ~ |                                            |                            |                          |                                                  |
| Teacher                 |   |                                            | 10 10013                   |                          |                                                  |
| Wright                  | ~ | Octavia Aguilera                           | Octavia Aguilera           |                          |                                                  |
| Term                    |   | (100789)                                   |                            | (100786)                 | 1. Select <b>Term</b> and                        |
| Q1                      | ~ | Started                                    |                            | Started                  | Administration Type from the                     |
| Administration Types    |   | Duration<br>Bunning Score                  | Duration Z.                |                          | drop-down menus. Select your                     |
| Pre Learning            | ~ | Kanning Score                              |                            |                          | Classes/Groups.                                  |
| Classes/Groups          |   | Not Enabled                                | $\odot$                    | Not Enabled              |                                                  |
| ✓ Q1-P1 Language Arts 5 |   | Popolono Barron                            |                            | Krustal Brown            | 2. Enable only the students who                  |
| ✓ Q1-P2 Language Arts 5 |   | (100799)                                   | (100799)                   |                          | will use the CTLS Assess Student                 |
| Student Grades          | _ | Started                                    |                            | Started                  | Portal for the assessment by                     |
| 05                      |   | Duration<br>Running Score                  | Duration<br>Running Score  |                          | clicking on the red check to                     |
|                         |   |                                            |                            |                          | enable.                                          |
| 🖶 Print Assessment      |   | Not Enabled                                | $\bigotimes$               | Not Enabled              |                                                  |

- 5. Students can access the assessment by <u>logging into CTLS</u> and clicking on the assessments tab on the left. Students need to click Finish once they have completed their assessment.
- 6. Teachers should check the teacher dashboard to ensure all students testing are in a finished or scoring required status.

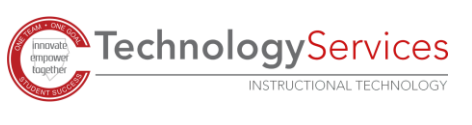

## Step 3: Data

1. Once you have saved your iRespond session, you will see your iRespond session data in CTLS Assess within 15 minutes. Any assessments that contain constructed response items will show in a scoring required status in CTLS Assess and will be scored using the rubric.

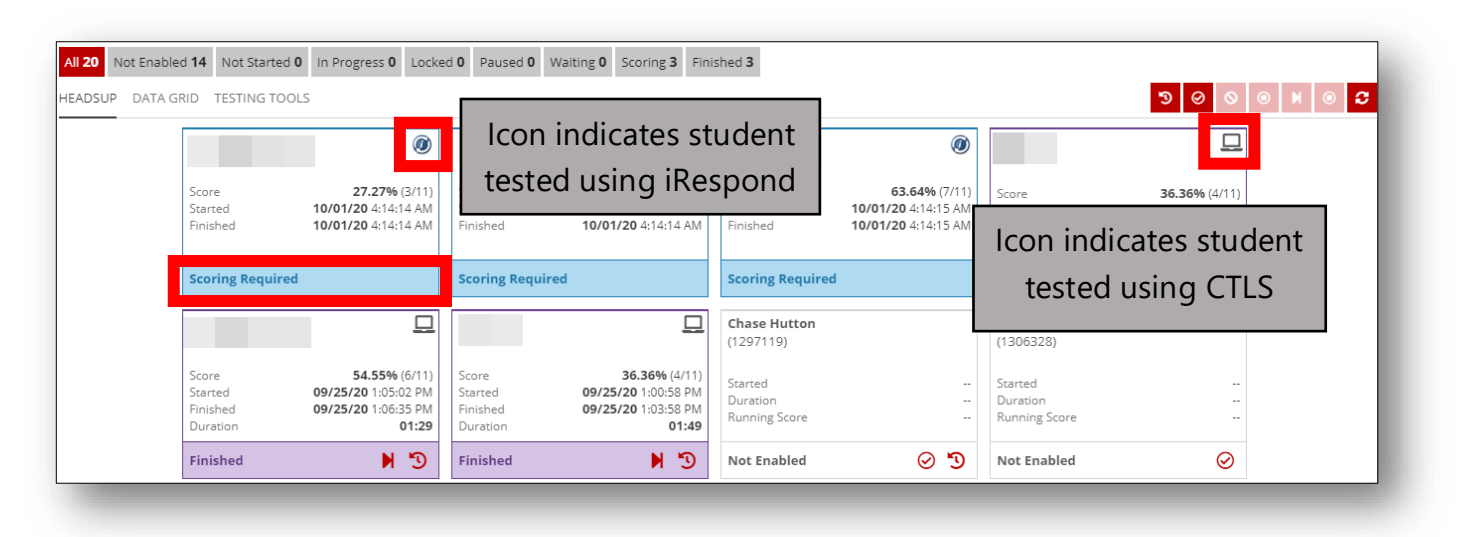

2. Any assessments that show in a Finished status in CTLS Assess will import to the Synergy gradebook that day, unless the assessment was taken after 5:00 pm. If an assessment was taken after 5:00 pm, the assessment will appear in the Synergy gradebook the next day.

For more detailed directions for administering an iRespond assessment or a CTLS Assessment visit the CLTS Training Center  $\rightarrow$  CTLS Assess Resources.

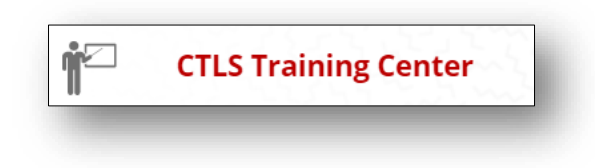

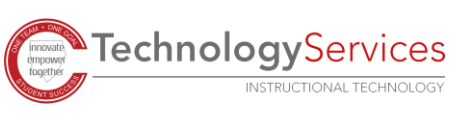